Este tutorial solo intenta ayudar a los que como yo hemos hecho cienmil y pico tutoriales y no nos enteramos de na solo espero que le sirva a alguien incluso si alguien lo puede mejorar retocar algun comentario lo que sea siempre que ayude canela

Algunos tutoriales que he intentado hacer se han quedado en un intento por que habia un sitio que no entendia otros que lo hacia igual (pero no salia igual)algun fallo,por eso he intentado hacer un tutorial sencillito pero que si algun mostruo del 3d lo quire mejorar hay esta JUAN CARLOS CORDOBES GARCIA

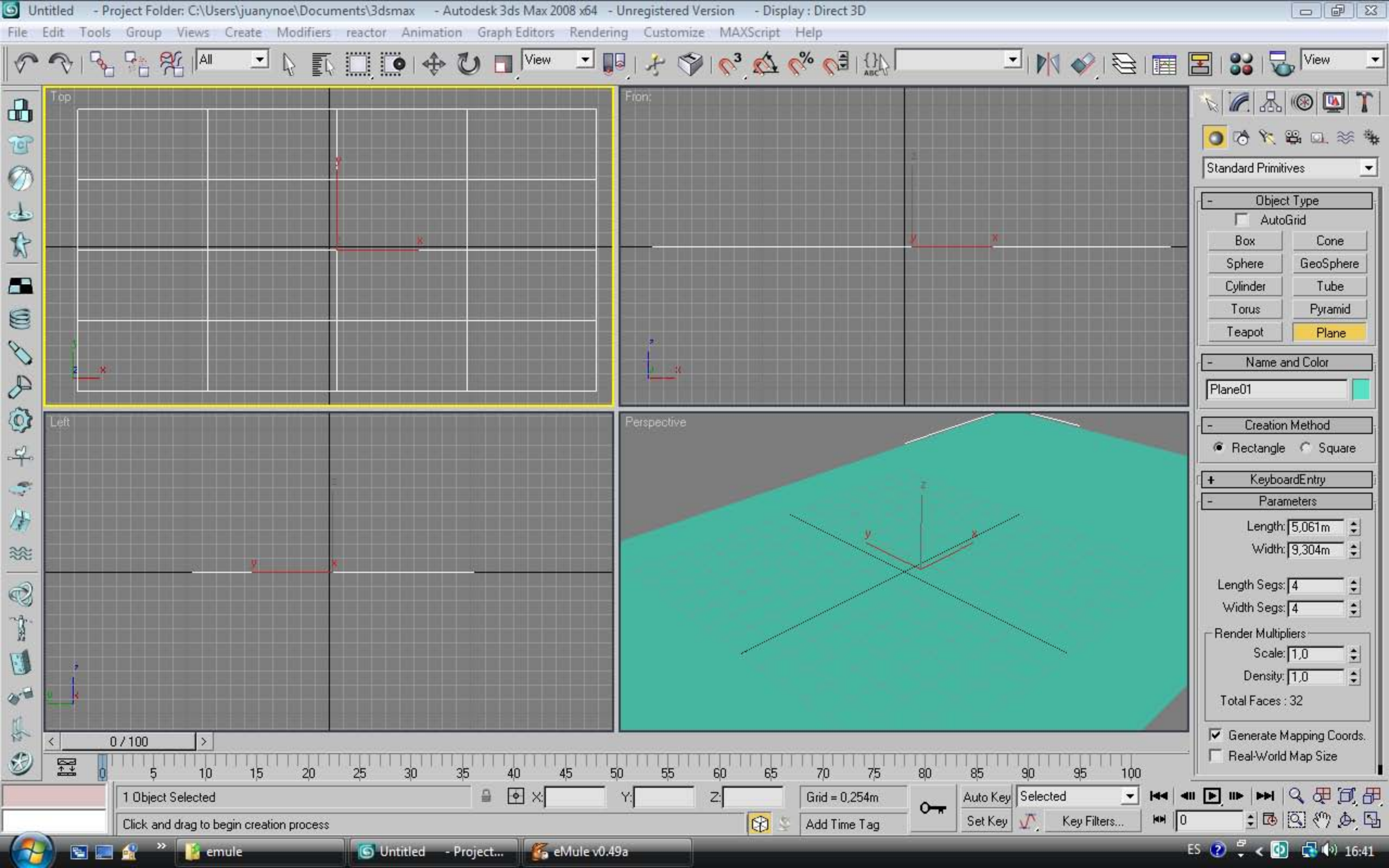

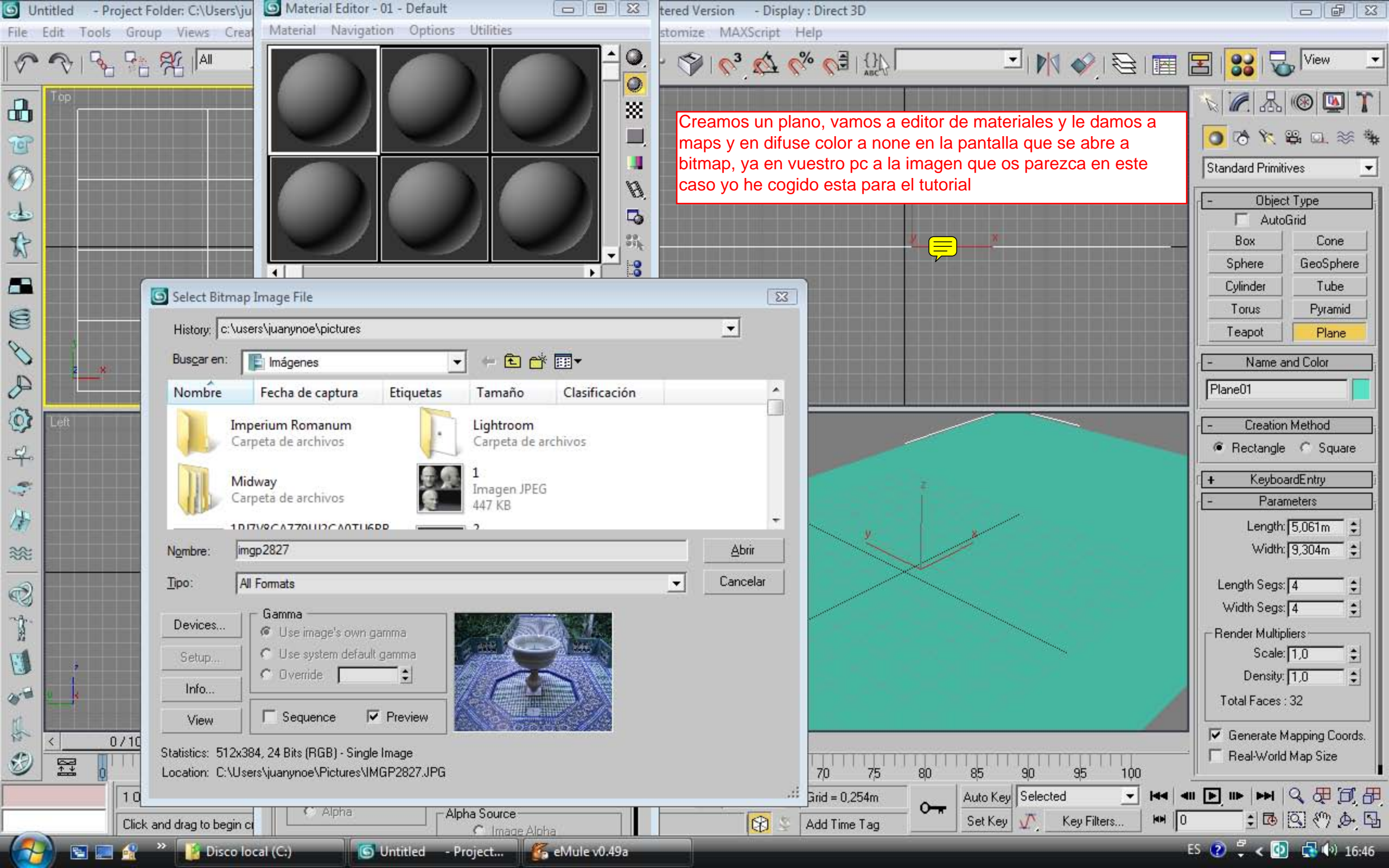

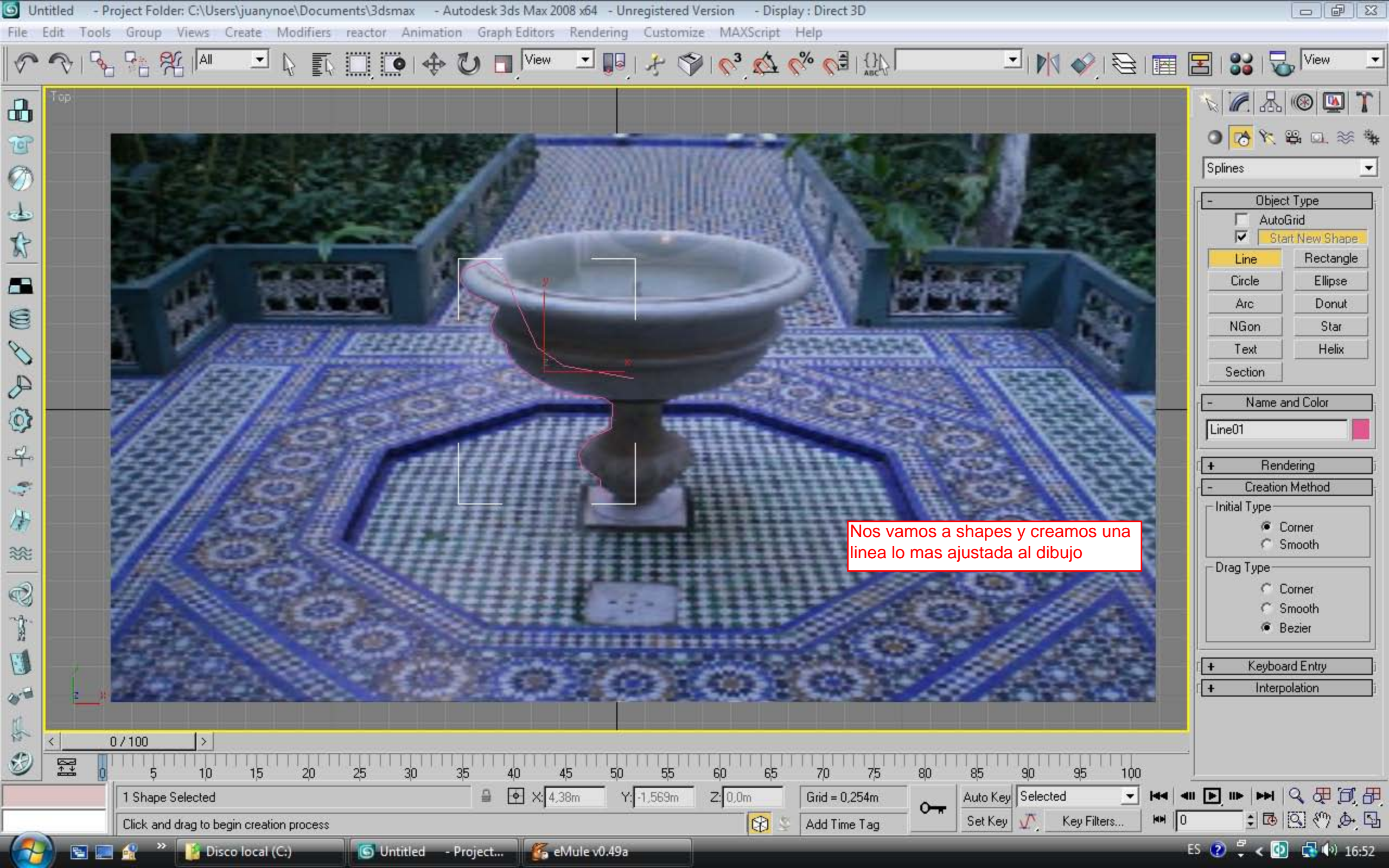

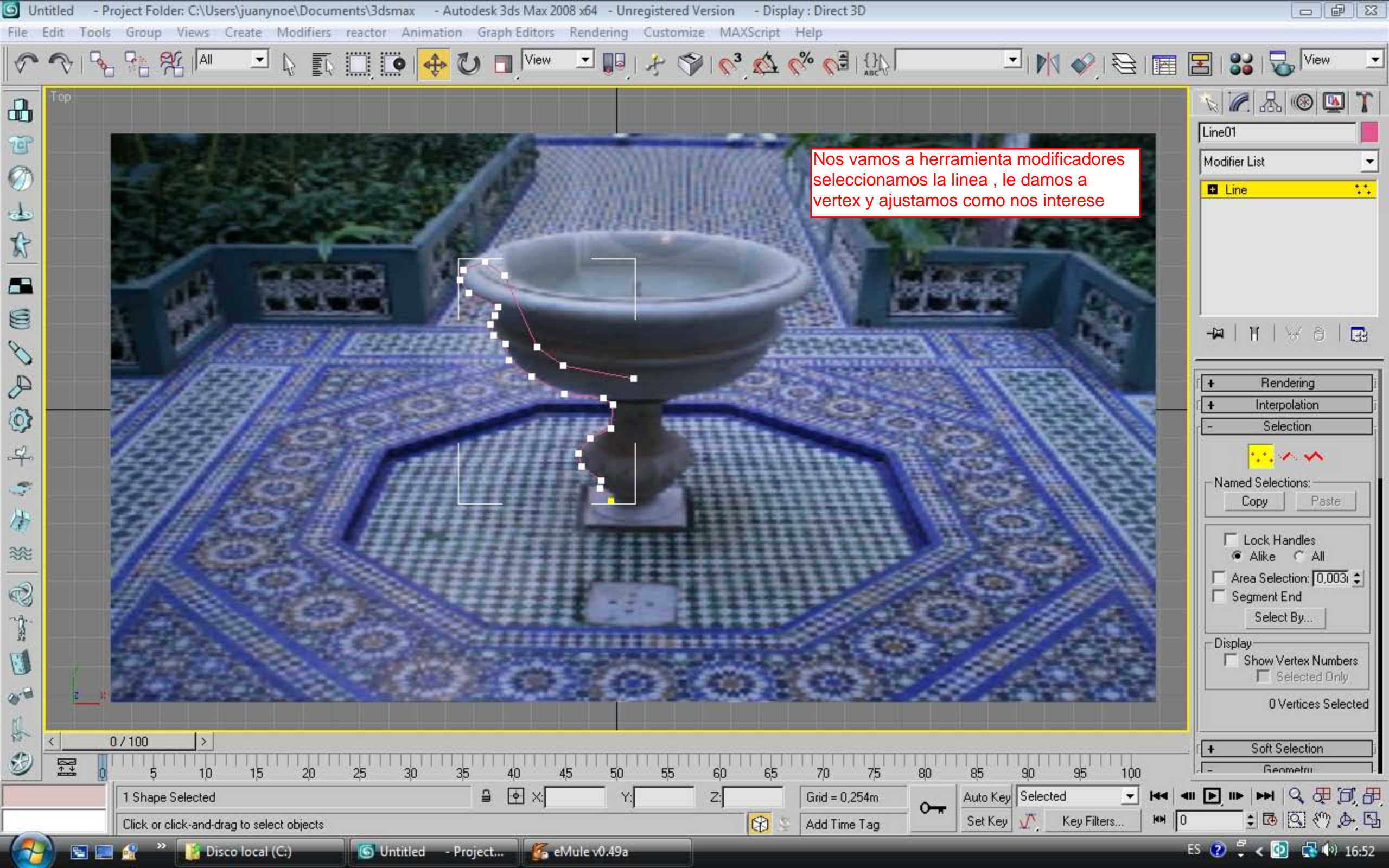

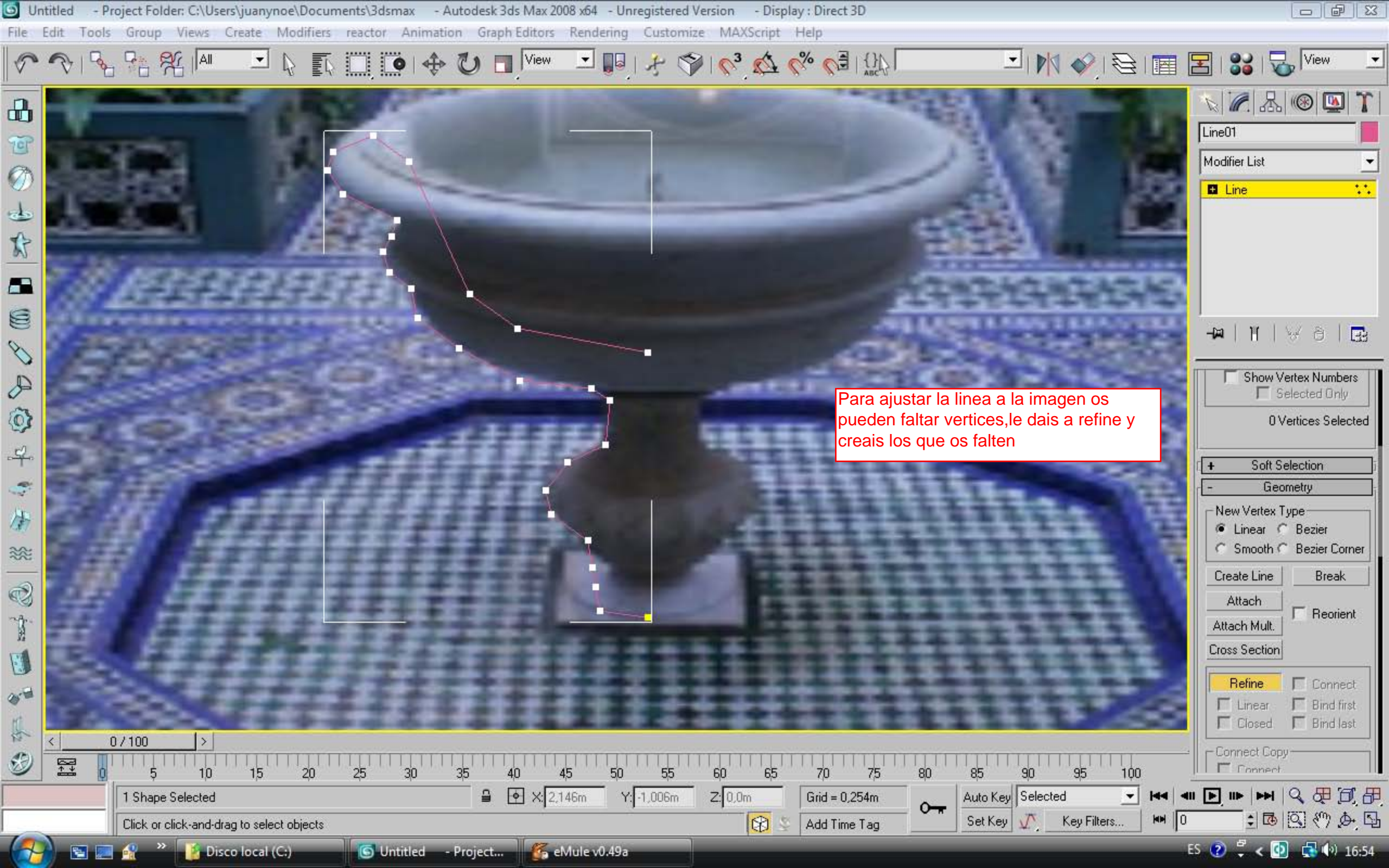

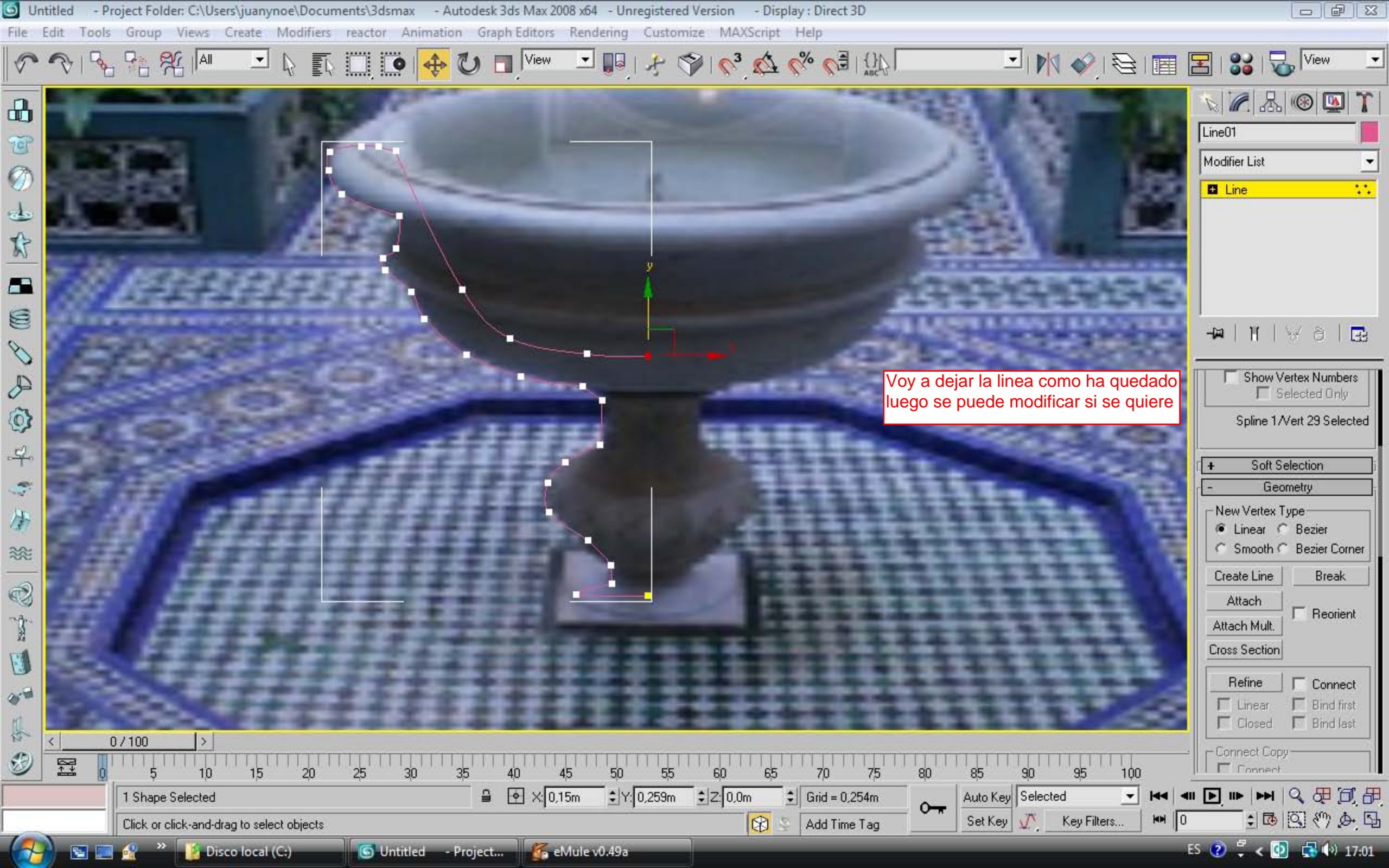

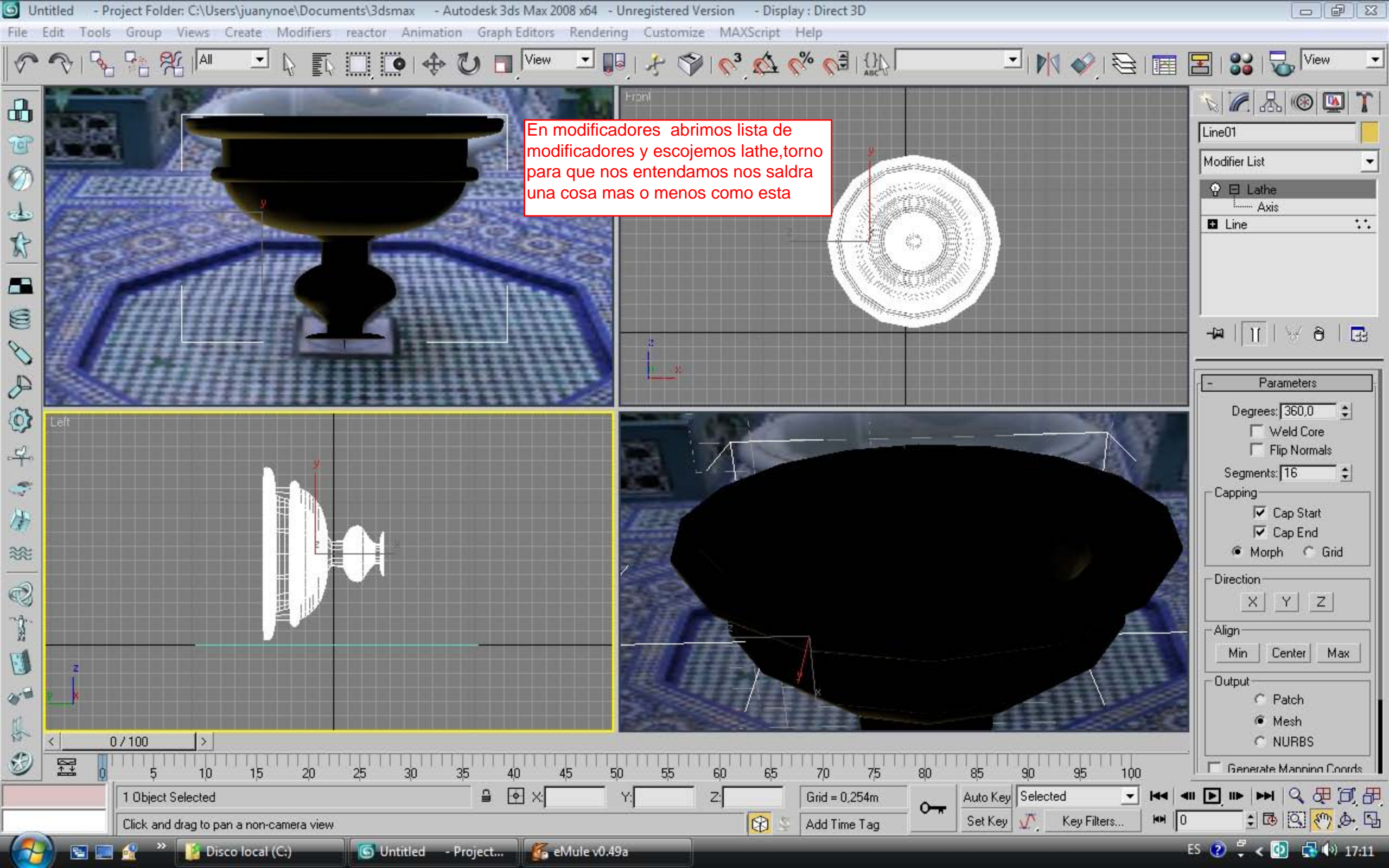

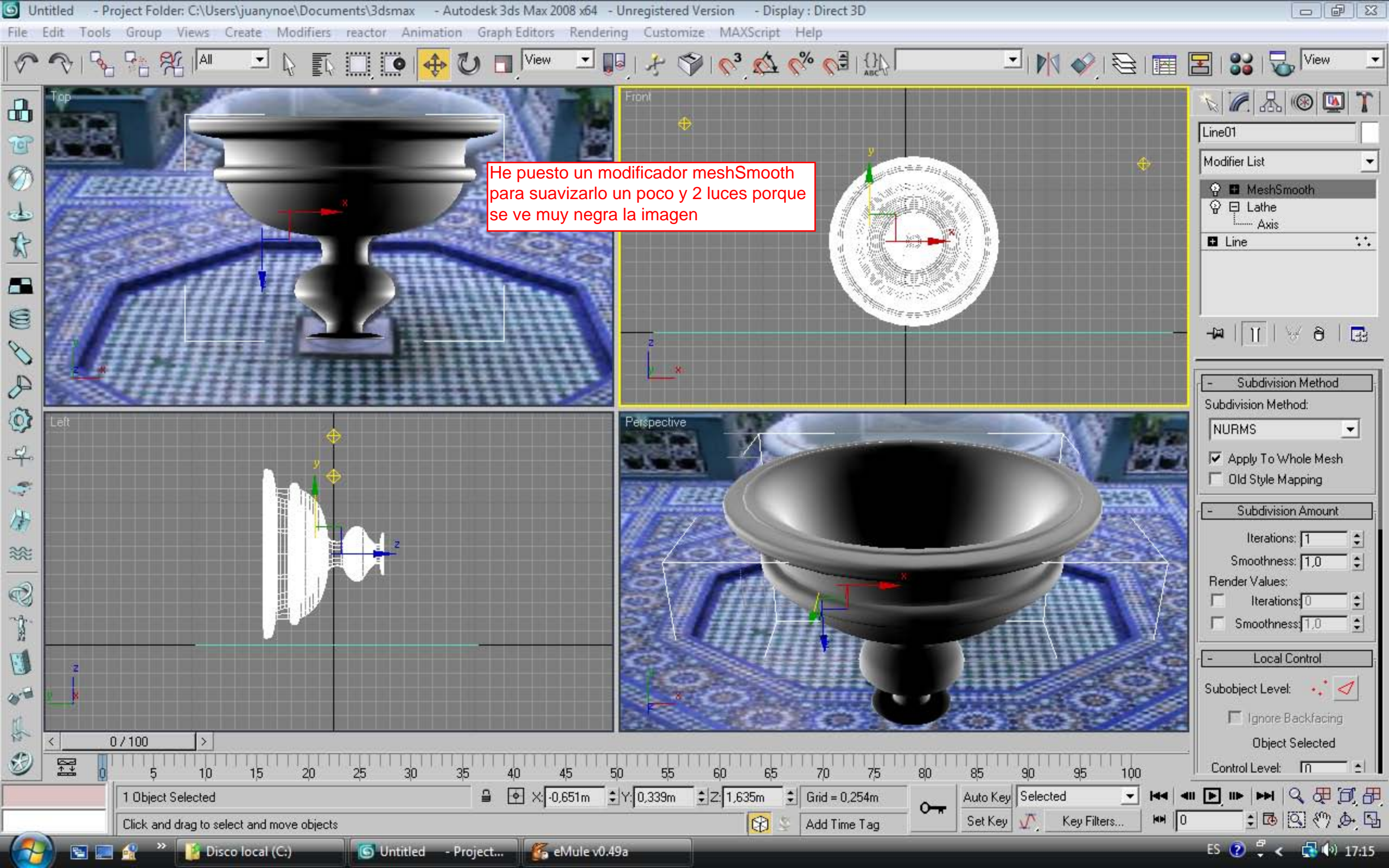

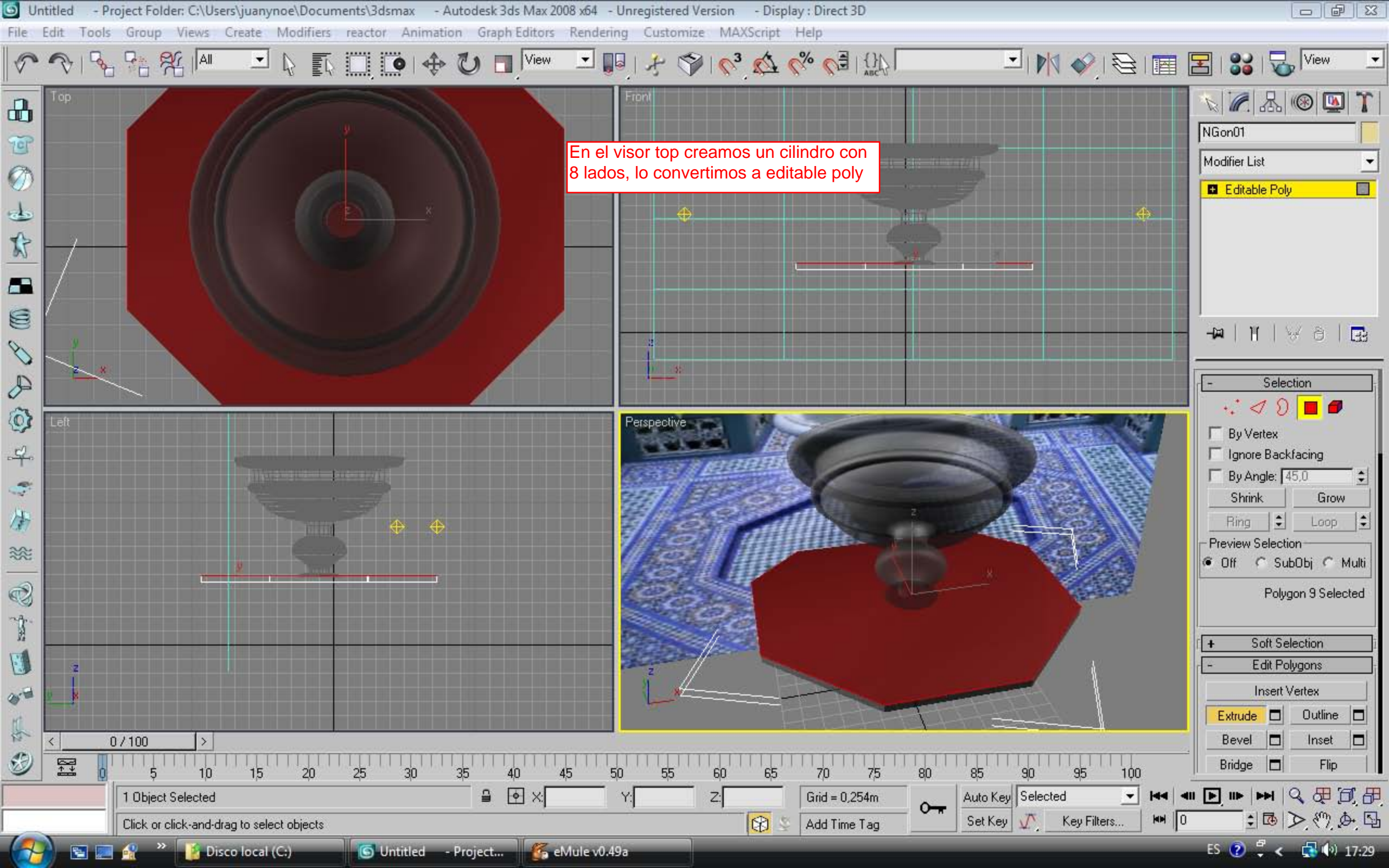

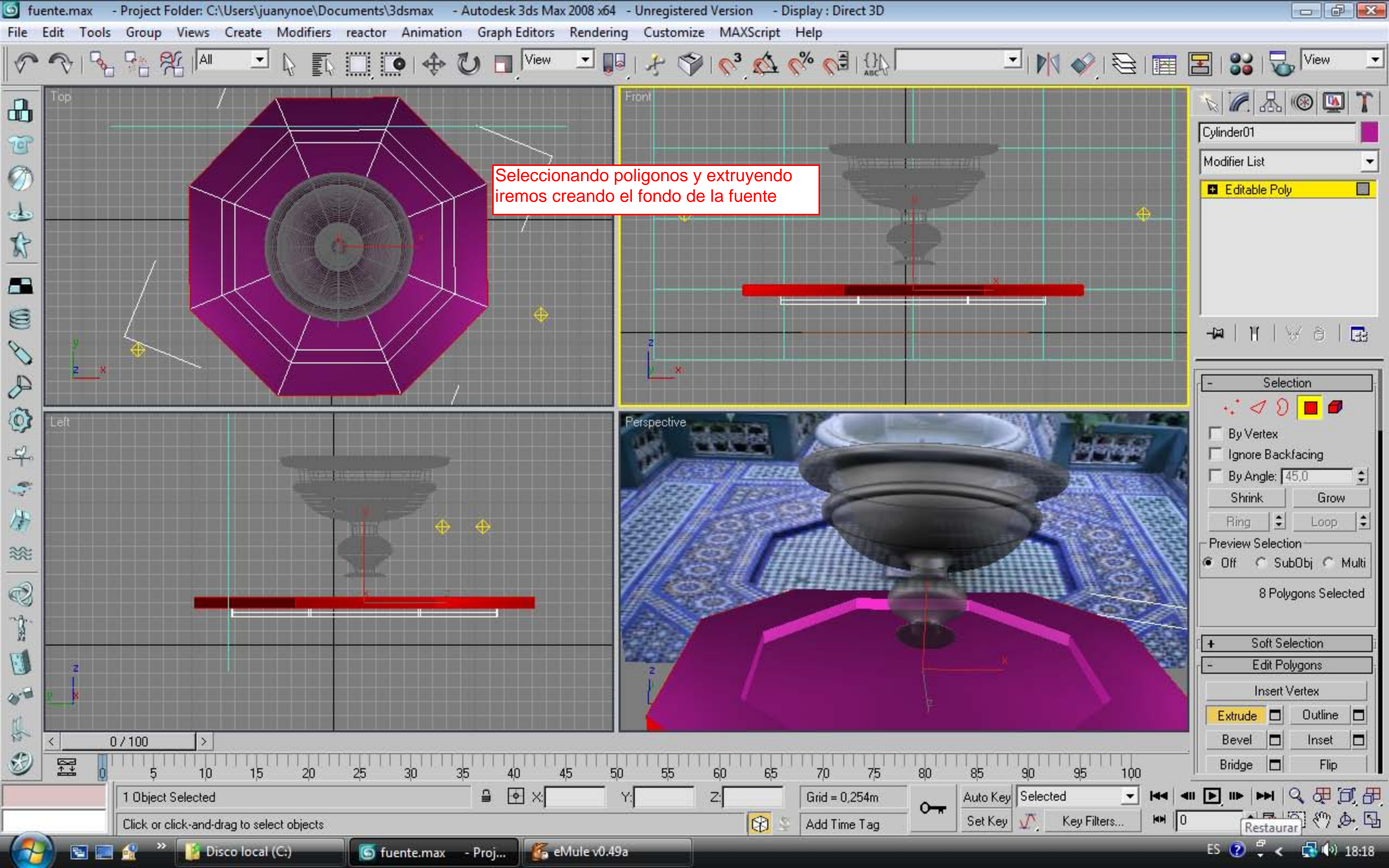

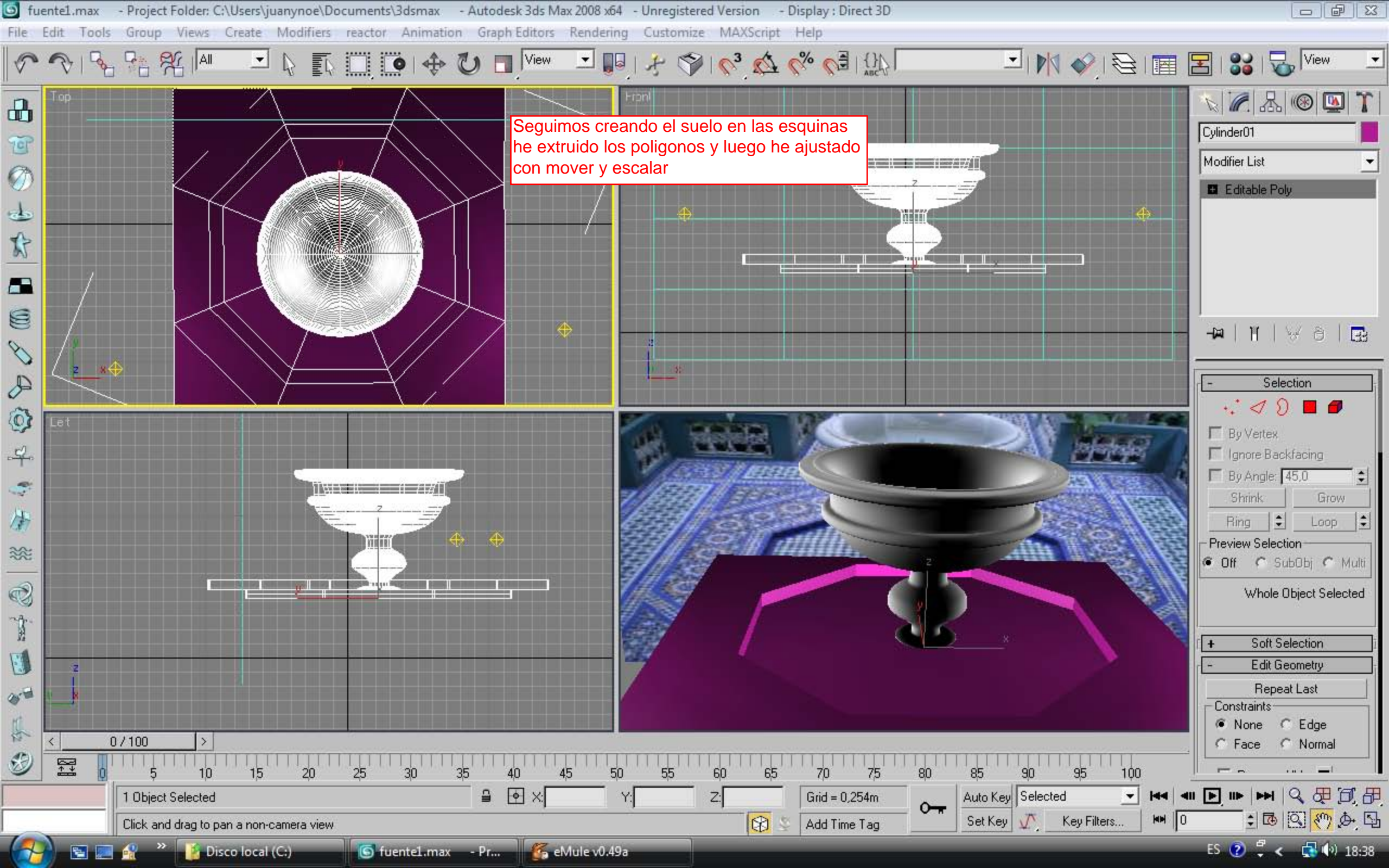

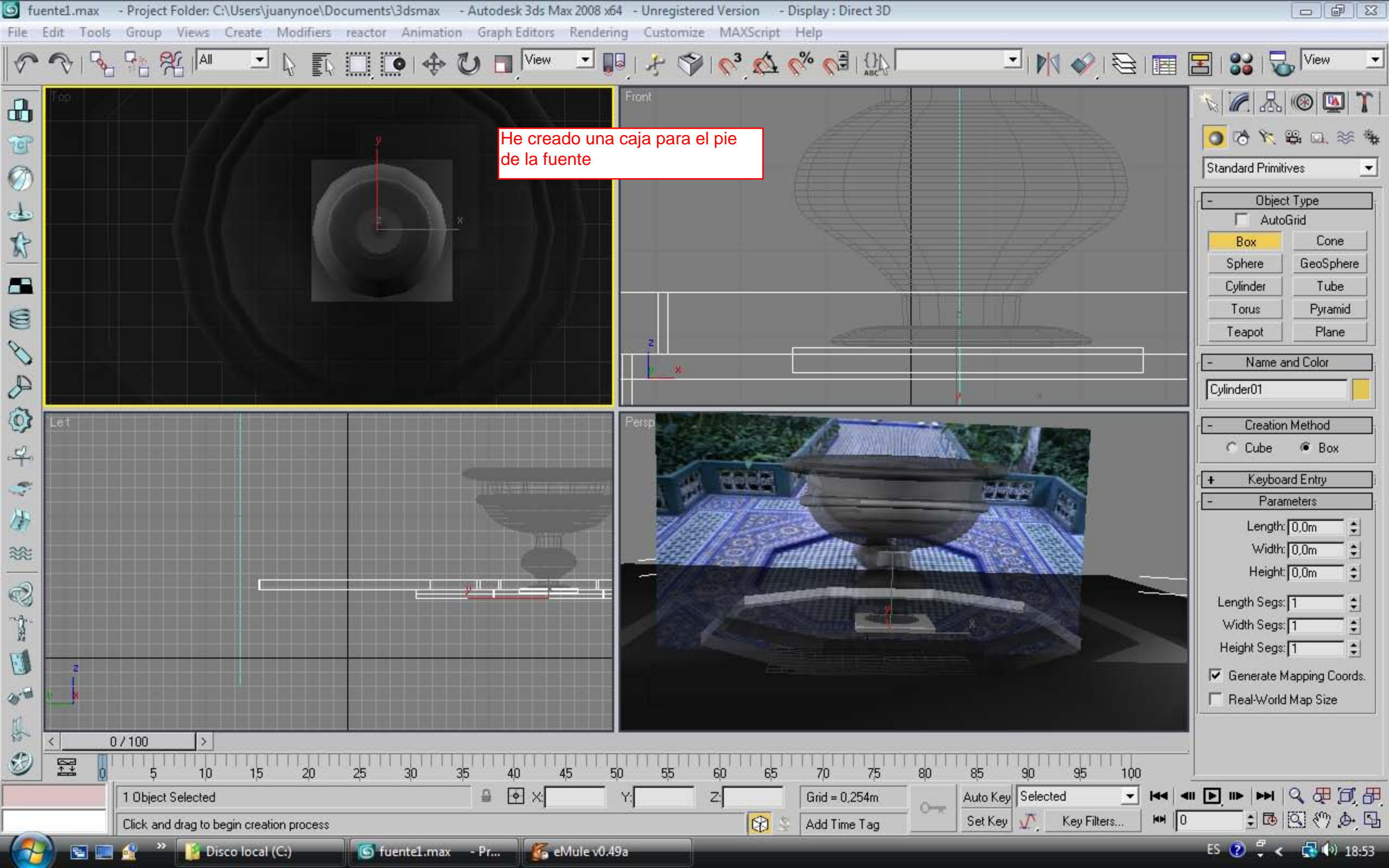

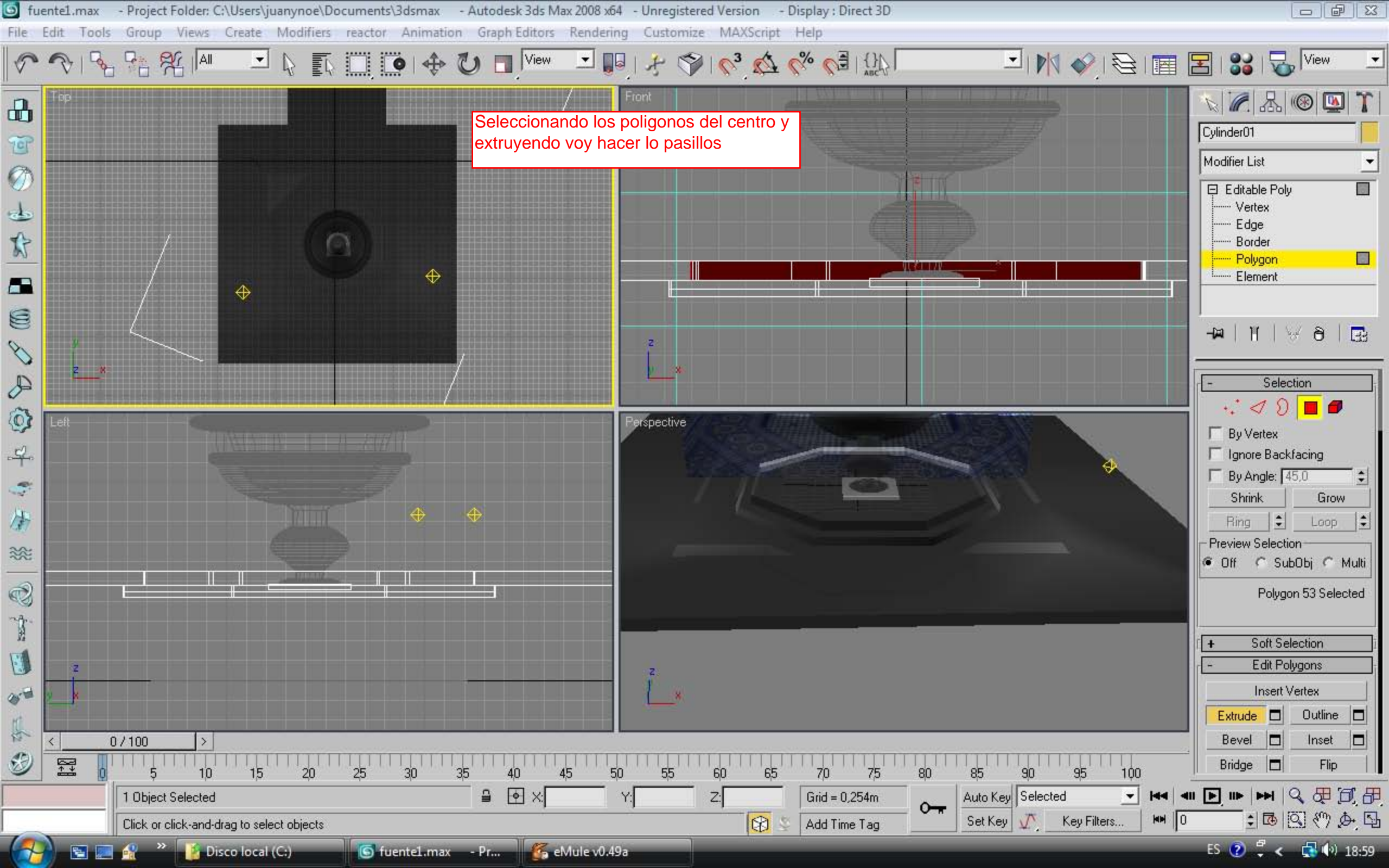

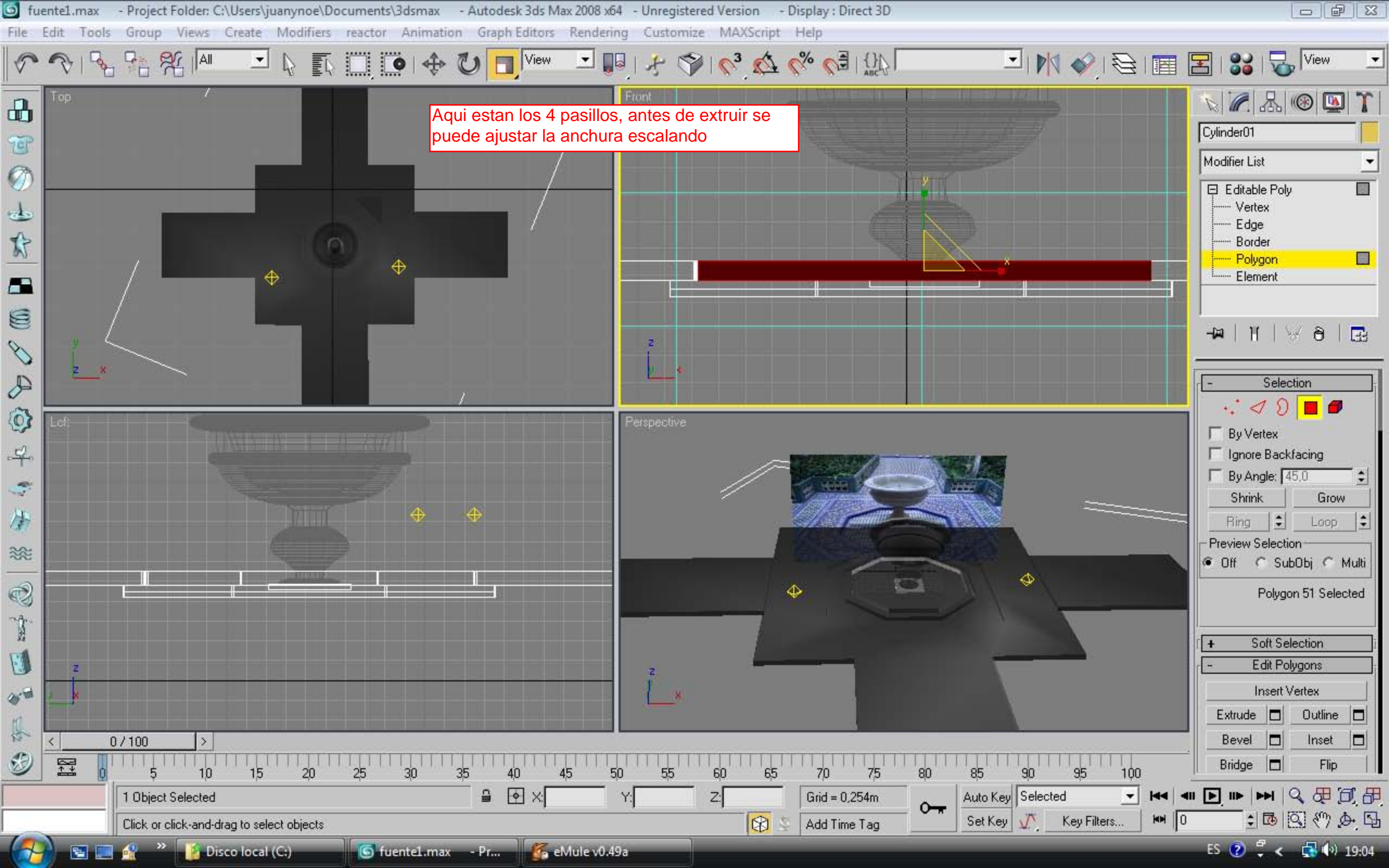

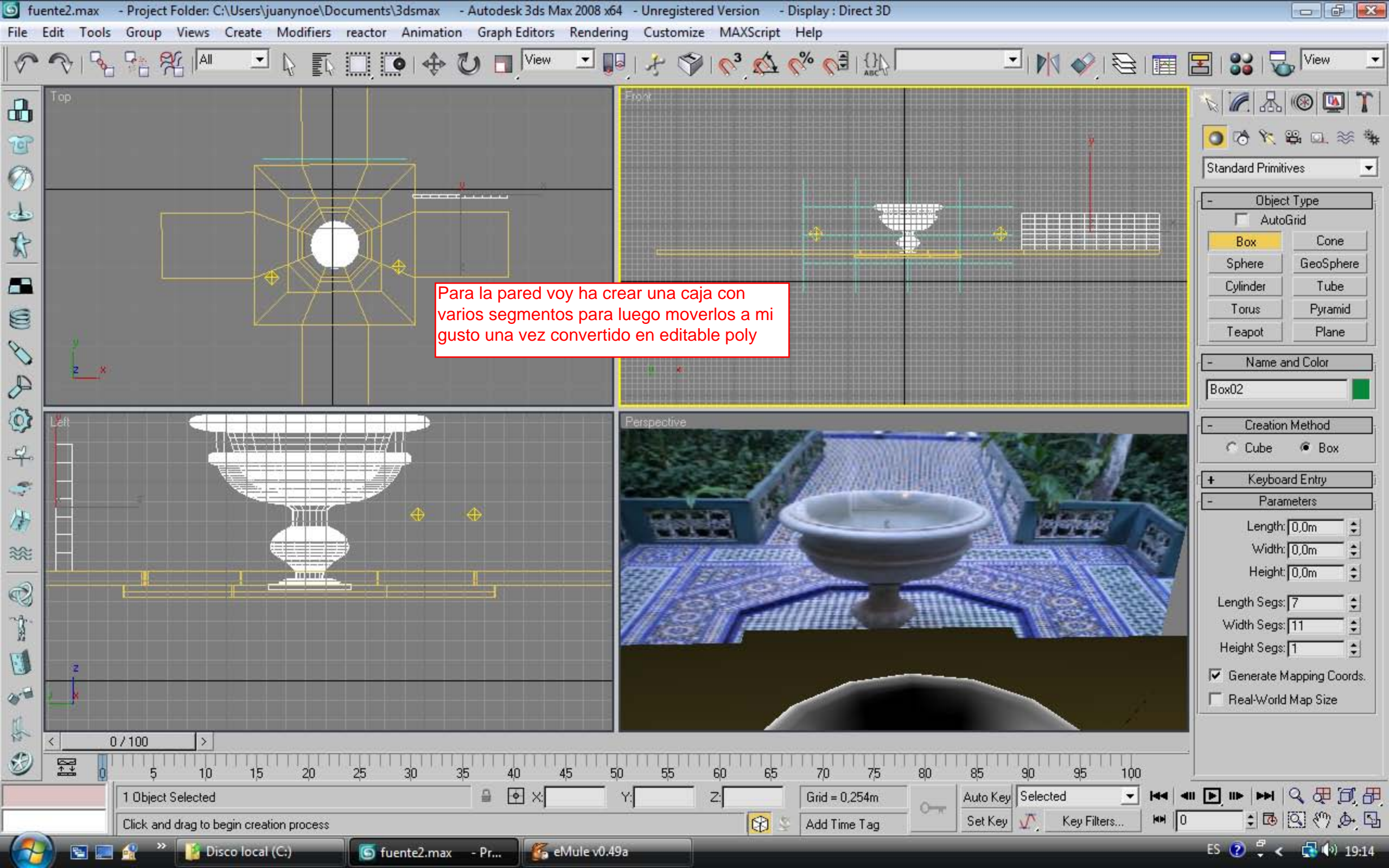

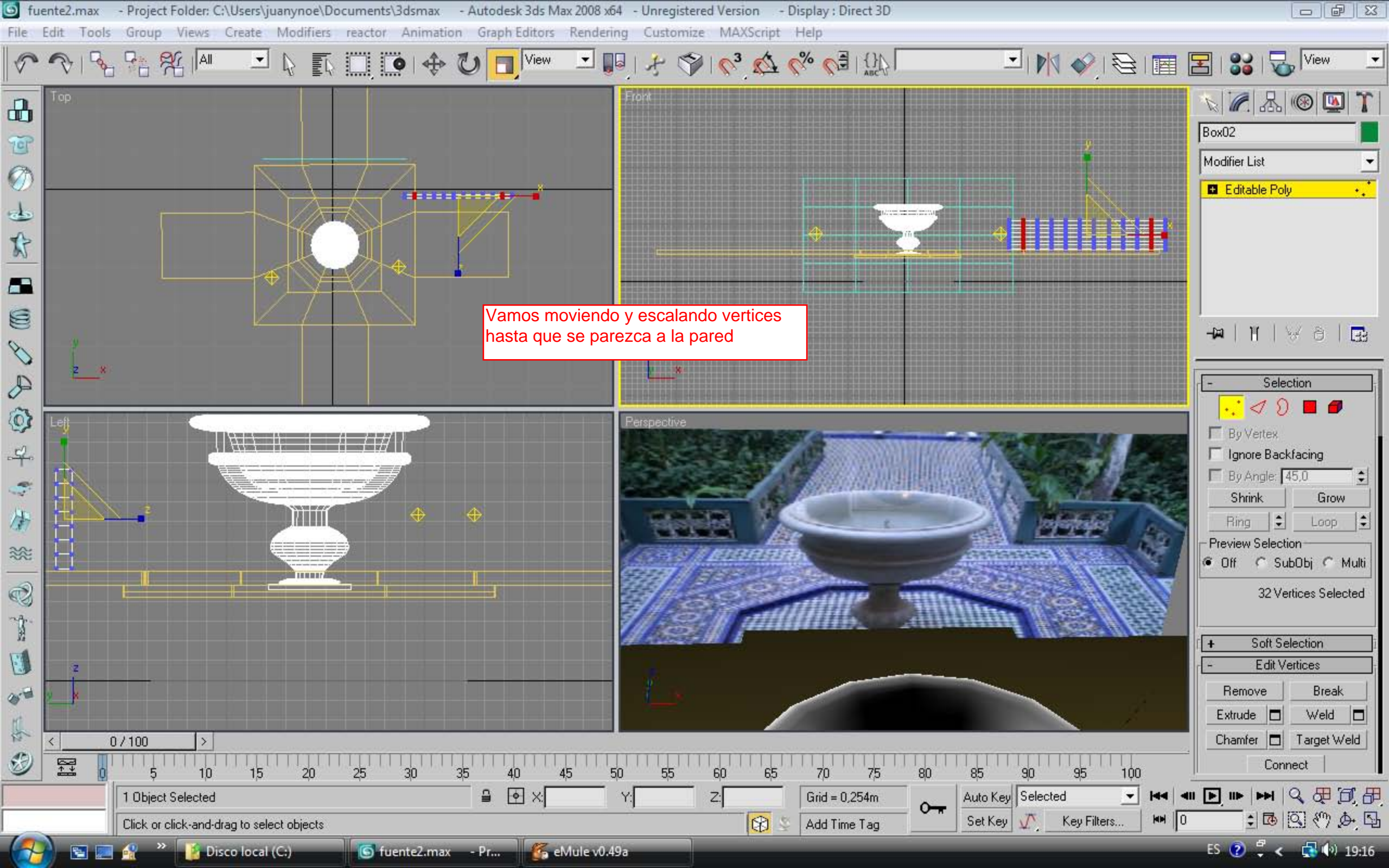

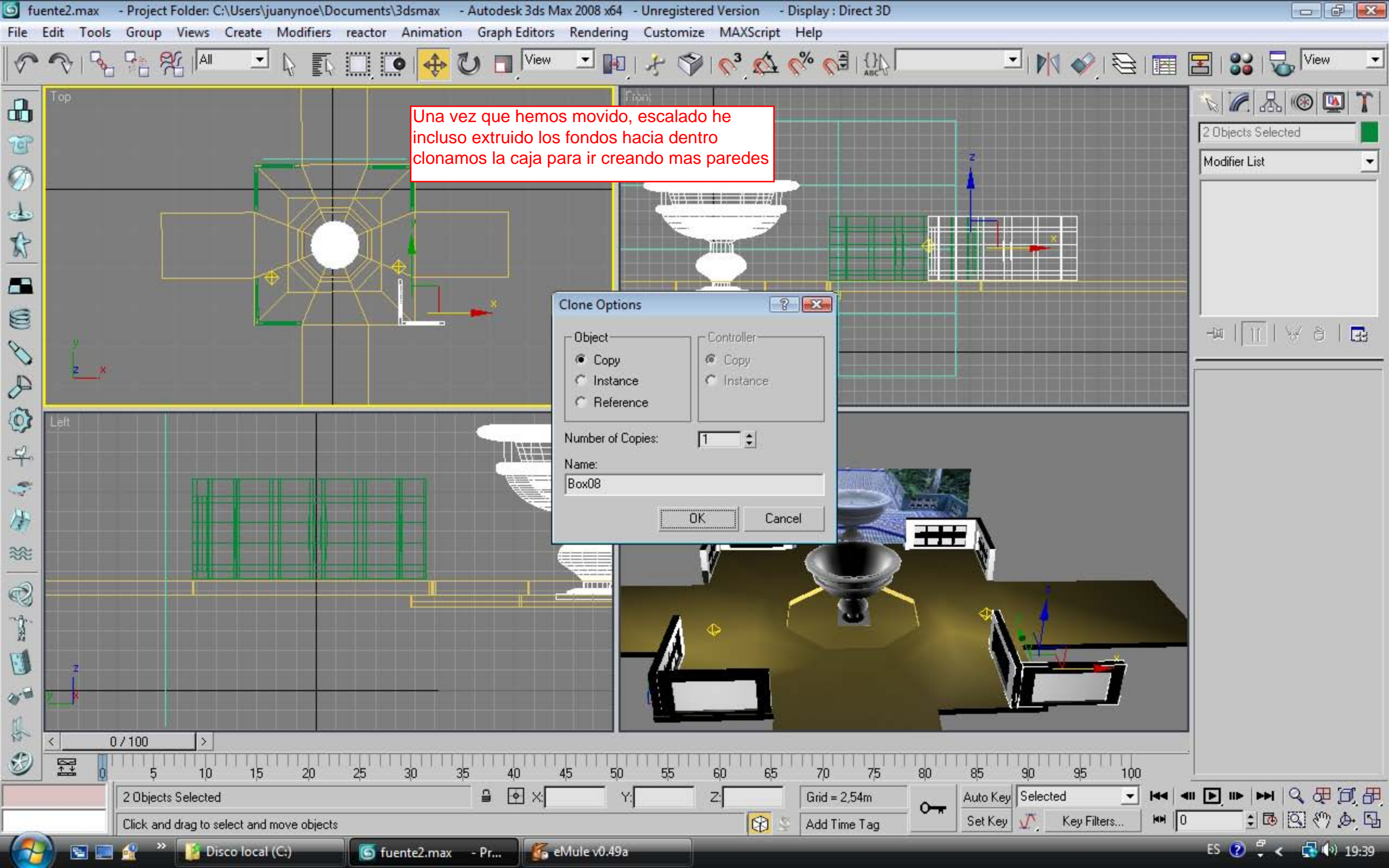

![](_page_18_Figure_0.jpeg)

![](_page_19_Figure_0.jpeg)

![](_page_20_Figure_0.jpeg)

![](_page_21_Picture_0.jpeg)

![](_page_22_Picture_0.jpeg)

![](_page_23_Picture_0.jpeg)